# UNIVERSIDAD LUTERANA SALVADOREÑA

### FACULTAD CIENCIAS DEL HOMBRE Y LA NATURALEZA

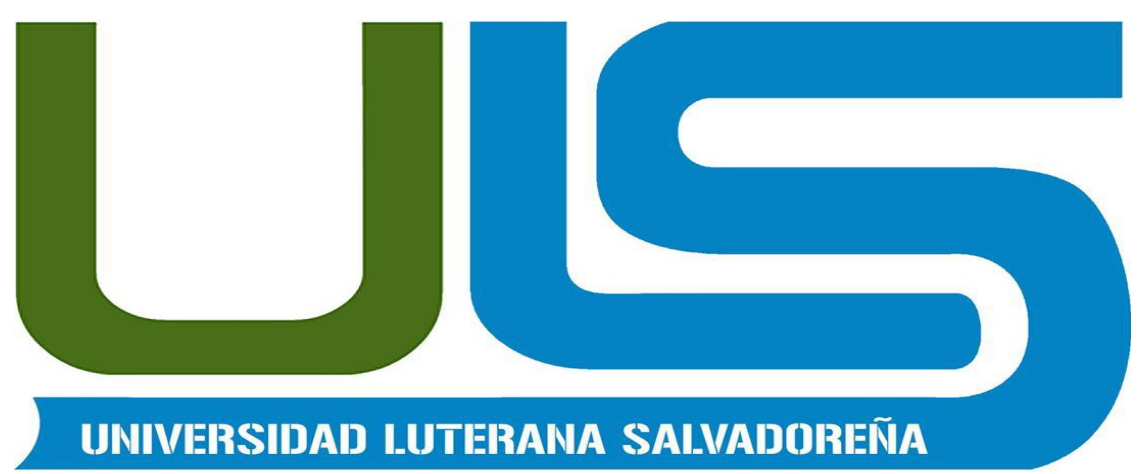

### NOMBRE: JORGE ALBERTO MERCADILLO FLORES

MATERIA: REDES II

PROYECTO: MANUAL DE GNS3

CATEDRATICO: ING. MANUEL DE JESUS FLORES VILLATORO

SAN JACINTO, 01 DE DICIEMBRE DE 2013

### INDICE

| INTRODUCCIÓN                                            | 3  |
|---------------------------------------------------------|----|
| OBJETIVOS                                               | 4  |
| ¿Que es GNS3?                                           | 5  |
| Instalar GNS3 en la distribución Linux Ubuntu 12.04 LTS | 5  |
| Descarga de paquetes necesarios para instalar GNS3      | 6  |
| Instalar Dynamips y GNS3                                | 6  |
| Configuración de GNS3                                   | 6  |
| Ruta del ejecutable Dynamips                            | 7  |
| Configurar el Parámetro IDLE PC                         | 7  |
| Creación de un escenario en GNS3                        | 8  |
| Configuración del router R1                             | 8  |
| Configuración del router R2                             | 9  |
| Comprobar la conexión entre los routers virtuales       | 10 |
| Guardar escenario GNS3                                  | 10 |
| DIAGRAMA DE RED                                         | 13 |
| DIAGRAMA DE GANTT                                       | 14 |
| VIABILIDAD                                              | 15 |
| CONCLUSIONES                                            | 16 |
| ANEXOS                                                  | 17 |

# INTRODUCCIÓN

En el trabajo que se presenta a continuación explicará algunas parte de la funcionalidades que nos ofrece el programa GN3 que nos proporciona Cisco y que esta diseñado para las diferentes arquitectura de softwares como GNU/Linux, Windows de la empresa Microsoft y también la empresa MAC, este software es una herramienta muy útil especialmente utilizado en la redes informática, una de la funciones que nos proporciona es un emulador o simulador gráfico para el diseño de las redes como si lo estuviera haciendo o en funcionamiento en la realidad.

Dentro de sus componentes están los: routers de la empresa Cisco en sus diferentes modelos

swith y los puntos terminales (pc, laptops)

### **OBJETIVOS**

Objetivo General

Aprender las funcionalidades y servicios del programa GNS3 que ofrece Linux y otros Sistemas Operativos para la sumulacion de redes.

**Objetivos Específicos** 

Aprender las funcionalidades de GNS3 para la distribución de Linux Ubuntu 12.4

Estudiar todas las opciones y funcionalidades que presenta el software de Linux GNS3

#### ¿Que es GNS3?

GNS3 (Graphical Network Simulator) es un emulador de redes que permite la virtualización de redes complejas. Al igual que otros emuladores tales como VMWare o VirtualBox son empleados para la virtualizar sistemas operativos (Windows, Linux, ...), GNS3 es usado para la emulación de imágenes IOS (Internetwork Operating System) de routers Cisco.

GNS3 es un front-end gráfico de Dynamips y Dynagen, los cuales son las herramientas que realmente permiten la emulación de IOS Cisco. Más, concretamente, Dynagen ofrece una interfaz de línea de comandos más simple a Dynamips, el cual es en última instancia, el responsable de la emulación de la IOS. Usando un simple editor de textos, un usuario podría crear su propio fichero de topología con la red a emular por Dynagen. Precisamente, GNS3 facilita este proceso creando para ello una sencilla interfaz gráfica que abstrae al usuario de los detalles de configuración del escenario:

GNS3 es un emulador de código abierto (Open Source) multiplataforma que está disponible para Linux, Windows y Mac OS X.

Para virtualizar los dispositivos de red (routers, switches, etc.) son necesarias las imágenes del sistema operativo IOS. Sin embargo, por restricciones de licencia, el simulador no viene con las IOS de routers Cisco.

Entre las características más importantes de GNS3, podemos destacar:

- Diseño gráfico de topologías de red a emular.
- Emulación de redes Ethernet, ATM y switches Frame Relay.
- Emulación de una gran variedad de IOS Cisco, JunOS, IPS y firewalls CISCO de tipo ASA y PIX.
- Conexión de la red simulada a un entorno real.
- Integración con Qemu y VirtualBox para emular hosts.
- Captura de paquetes integrada usando Wireshark.

GNS3 nos permite estudiar protocolos de red, hacer mirrors de desplieges reales de infraestructuras de red para probar efectos en los cambios de configuración, hacer investigaciones de seguridad (ataques DDoS, MitM, honey pots, etc.).

Con GNS3 se pueden desplegar infraestructuras tan complejas como se necesite:

#### Instalar GNS3 en la distribución Linux Ubuntu 12.04 LTS

La instalación de GNS3 está completamente automatizada para los distintos sistemas operativos (Linux, Windows y Mac OS).

En Ubuntu podemos encontrar el paquete GNS3 directamente en el "Centro de Software de Ubuntu":

Sin embargo la versión que instala es la 0.7.4-1 (a fecha de 12/05/2013). En este tutorial instalaremos manualmente la última versión disponible (v0.8.3.1).

#### Descarga de paquetes necesarios para instalar GNS3

Es necesario descargar dos aplicaciones (GNS3 y Dynamips). Para este ejemplo las descargaremos en el subdirectorio GNS3 dentro la carpeta personal del usuario (/home/Alejandro/GNS3).

Y descargaremos el fichero que se ajuste al sistema operativo en que queramos instalar GNS3, en nuestro caso "GNS3 v0.8.3.1.tgz":

Para descargar el fichero de instalación de Dynamips: "Dynamips 0.2.8-RC3-community binary for Linux (32 bit)":

#### **Instalar Dynamips y GNS3**

Debemos activar el atributo de ejecución del ejecutable Dynamips. Para ello abrimos una consola y nos dirigimos al directorio */home/Alejandro/GNS3* y ejecutamos el comando:

chmod 764 dynamips-0.2.8-RC3-community-x86.bin

Descomprimirmos GNS3 con el comando:

tar xzvf GNS3-0.8.3.1-src.tar.gz

Esto descomprime el fichero en la subcarpeta "GNS3-0.8.3.1-src".

Movemos el ejecutable de Dynamips dentro de la subcarpeta "GNS3-0.8.3.1-src" que se ha creado al descomprimir el archivo anterior con el comando:

mv dynamips-0.2.8-RC3-community-x86.bin GNS3-0.8.3.1-src

Como último requisito necesitamos instalar QT4 ejecutando, como root, el comando:

apt-get install python-qt4

Ahora ya tenemos todo listo para ejecutar GNS3. Accedemos a la carpeta GNS3 y lo ejecutamos con los comandos:

cd GNS3-0.8.3.1-src

./gns3

#### Configuración de GNS3

La primera vez que se ejecuta GNS3 muestra un asistente de configuración. Pulsamos el botón "Ok" para cerrarlo puesto que configuraremos la aplicación del modo tradicional, desde el menú:

Para trabajar con GNS3 debemos especificar los siguientes parámetros:

- La ruta del ejecutable de Dynamips.
- Añadir la imagen IOS del router Cisco de la serie c3600 que vamos a utilizar.
- Configurar el parámetro IDLE PC de la imagen IOS c3600.

#### Ruta del ejecutable Dynamips

Accedemos al menú "Edit" - "Preferences", o pulsamos la combinación de teclas "Mayús + Ctrl + P". En la sección de "Dynamips" configuramos el campo "Executable path to Dynamips":

seleccionando el ejecutable de Dynamips que, en la sección anterior de este tutorial, habíamos movido dentro de la carpeta */home/Alejandro/GNS3/GNS3-0.8.3.1-src*:

Marcamos las siguientes opciones:

- Automatic clean the working directory.
- Enable ghost IOS support.
- Enable mmap support.
- Enable sparse memory support.

Para comprobar que la configuración es correcta pulsamos en "Test Settings". Si todo es correcto mostrará a la derecha de este botón "Dynamips 0.2.8-RC3 successfully started" en color verde. Procedemos a aplicar y a aceptar los cambios:

#### 2. Añadir la imagen IOS del router Cisco de la serie c3600 que vamos a utilizar

Como comentamos al inicio de este tutorial, las imágenes IOS de Cisco no vienen con GNS3 por restricciones de licencia.

En nuestro caso hemos obtenido el fichero IOS "C3660-I-Mz\_20121-5\_20T8.bin", en nuestro caso descargado en la carpeta:

/home/Alejandro/Descargas/Images

Para añadir la imagen IOS a GNS3 abrimos el menú "Edit" - "IOS images and hypervisors" (Mayús + Ctrl + I). Mediante el campo "Image file" configuraremos la ruta de la imagen IOS:

Seleccionamos la imagen IOS que hemos descargado previamente:

GNS3 nos preguntará si queremos descomprimir la imagen, pulsamos en "Yes":

Pulsamos el botón "Save", que guardará la configuración y nos permitirá utilizar cuantas copias de este router virtual necesitemos, utilizando el mismo archivo de imagen de IOS:

Al guardar nos advierte que el atributo IDLE PC no está configurado ("Warning: IDLE PC will have to be configured!"):

#### Configurar el Parámetro IDLE PC

El parámetro IDLE PC especifica la dirección de memoria donde se encuentran las instrucciones que representan un bucle que mantiene la ejecución en estado ocioso (idle). Si este parámetro no se configura, la ejecución de un solo router virtual consumiría el 100% de CPU, incluso cuando este router no está procesando tráfico de red.

Los valores idlepc son particulares a una imagen IOS. Para encontrar el valor de la imagen IOS C3600 que estamos utilizando creamos una topología pulsando en el menú "File" - "New blank topology", y arrastramos desde la ventana "Node Types" un "Router c3600" hasta la ventana de

trabajo:

Arrancamos el router pulsando en "Start/Resume all devices":

Abrimos la consola del router. Cuando el sistema operativo IOS haya terminado de arrancar mostrará "Press enter to get the prompt". Presionamos INTRO y esperamos a que termine de mostrar mensajes por la consola (unos dos o tres segundos):

Ahora que el router se encuentra en estado ocioso, dejamos de un lado la consola del router y volvemos a la ventana de trabajo. Sobre el router pulsamos con el botón secundario del ratón y hacemos clic en "Idle PC". Este comando analiza la imagen IOS para determinar aquellos puntos de código que representan un bucle que mantiene la ejecución en estado ocioso (idle):

Tras terminar el proceso de análisis, GNS3 muestra una lista de posibles valores IDLE PC. Nos recomienda los valores de IDLE PC que van precedidos del símbolo asterisco (\*). Abrimos el monitor del sistema y vamos aplicando uno a uno los valores IDLE PC, quedándonos con el que menos CPU consume:

Una vez aplicada la optimización idlepc, Dynamips "duerme" al router virtual ocasionalmente cuando estos puntos del código son alcanzados. Como se puede observar, esta optimización reduce el consumo de CPU en el router sin reducir la funcionalidad en el router virtual:

Si volvemos al menú "Edit"- "IOS images and hypervisors" comprobamos que ha establecido el valor en el atributo "IDLE PC":

#### Creación de un escenario en GNS3

Ya tenemos GNS3 listo para construir cuantos escenarios queramos utilizando el router virtual Cisco C3660. Vamos a construir el más simple de ellos, dos routers interconectados entre sí con IP's estáticas, y comprobaremos que están conectados mediante paquetes *ICMPv4 Echo Request*.

Primero detenemos los routers que estén arrancados, mediante el menú "Control"- "Stop all devices". A continuación arrastramos un segundo Router C3600 a la ventana de trabajo (paso 1 en la imagen), y creamos un enlace entre los dos routers (paso 2) haciendo clic en el botón conmutable "Add a link". Hacemos clic en el tipo de enlace "Manual":

Hacemos clic sobre el router 1, y en el menú contextual que aparece seleccionamos el slot 0, puerto 0 (f0/0).

Ahora hacemos clic en el router 2, y en el menú contextual también seleccionamos el slot 0, puerto 0 (f0/0).

Una vez realizado el enlace hacemos clic, de nuevo, en "Add a link" para dejar de seguir creando enlaces.

Arrancamos todos los routers (botón Start ) y vemos que el color de las interfaces pasa de estar en rojo a verde. Esto indica que están activas.

#### Configuración del router R1

Para esta topología hemos diseñado una red punto a punto, con rango IP 192.168.100.0/30.

Abrimos la consola del router R1 pulsando sobre él con el botón secundario, y seleccionado "Console":

Cuando esté listo pulsamos INTRO, y configuramos la IP estática en la interface *FastEthernet0/0* introduciendo los siguientes comandos IOS (Cisco IOS tiene autocompletado al estilo UNIX, pulsando la tecla tabulador):

| enable<br>confiaure |         |               | terminal        |
|---------------------|---------|---------------|-----------------|
| interface           |         | FastEthernet  | 0/0             |
| no                  |         |               | shutdown        |
| ip                  | address | 192.168.100.1 | 255.255.255.252 |
| exit                |         |               |                 |
| exit                |         |               |                 |
| write               |         |               |                 |

En IOS se dispone de 3 niveles de configuración, según el nivel estarán habilitados unos comandos u otros. "Enable" eleva el nivel de Usuario a Privilegiado, y "configure terminal" eleva el nivel de Privilegiado a Configurador. El nivel se puede ver observando el símbolo de prompt (R1>, R1#, y R1 (config) respectivamente):

A continuación explicamos brevemente los comandos utilizados:

- Con el comando "interface FastEthernet 0/0" entramos a configurar la interface fast ethernet del slot 0 puerto 0.
- "no shutdown" activa la interface y la mantiene activa tras el reinicio del router.
- "ip address" configura la IP estática, indicando la IP y la máscara de subred.
- "exit" desciende un nivel de privilegios.
- "write" guarda la configuración actual (alojada en la RAM del router) en la memoria no volátil NVRAM. Sin este comando perderíamos toda la configuración tras un reinicio del router virtual.

#### Configuración del router R2

Igualmente configuramos el router R2, sólo variando la IP asignada:

| enable<br>configure |         |               | terminal        |
|---------------------|---------|---------------|-----------------|
| interface           |         | FastEthernet  | 0/0             |
| no                  |         |               | shutdown        |
| ip                  | address | 192.168.100.2 | 255.255.255.252 |
| exit                |         |               |                 |
| exit                |         |               |                 |
| write               |         |               |                 |

#### Comprobar la conexión entre los routers virtuales

Podemos comprobar que el router virtual R1 llega al R2 ejecutando el comando:

ping 192.168.100.2

en su consola. Del mismo modo, ejecutando el comando:

ping 192.168.100.1

comprobamos que R2 hace ping a R1:

#### **Guardar escenario GNS3**

Para guardar el escenario se necesitan dos pasos. El primero es guardar la topología (la distribución de los routers, la conexión entre ellos, las etiquetas textuales, etc.). Y el segundo es guardar el fichero de configuración de cada uno de los routers, de modo que, cuando abramos el escenario, los routers se arranquen con la configuración que persistimos en su momento.

Para este ejemplo, creamos las carpetas:

/home/Alejandro/.gns3/Topologia1

para guardar la topología, y la carpeta:

/home/Alejandro/.gns3/Topologia1/configs

donde guardaremos los ficheros de configuración de los routers.

Para guardar la topología abrimos el menú "File" - "Save As...", abrimos la carpeta:

/home/Alejandro/.gns3/Topologia1

le damos nombre a la topología "topologia1" y hacemos clic en "Save". Esto creará el fichero "topologia1.net", un fichero en texto plano que describe la topología:

Para guardar las configuraciones de los routers Cisco, pulsamos en el botón "Import/Export Startup Configs" y seleccionamos "Extracting to a directory":

Seleccionamos el subdirectorio "/home/Alejandro/.gns3/Topologia1/configs" que creamos anteriormente, y guardamos

GNS3 habrá creado un fichero de configuración por cada router virtual. Este fichero podríamos cargarlo en un router físico de Cisco (es perfectamente compatible):

Con esto ya podemos cerrar GNS3. La próxima vez que ejecutemos GNS3 y abramos el escenario, se cargarán automáticamente los ficheros de configuración de los routers.

Ejemplo de fichero de configuración de R1:

! version 12.1 no service single-slot-reload-enable service timestamps debug uptime service timestamps log uptime no service password-encryption ! hostname Router 1 logging rate-limit console 10 except errors ! ip subnet-zero ļ no ip finger ! interface FastEthernet0/0 ip address 192.168.100.1 255.255.255.252 duplex auto speed auto ļ interface FastEthernet0/1 no ip address shutdown duplex auto speed auto interface Ethernet1/0 no ip address shutdown half-duplex ! interface Ethernet1/1 no ip address shutdown half-duplex ! interface Ethernet1/2 no ip address shutdown half-duplex ! interface Ethernet1/3 no ip address shutdown half-duplex ! ip classless no ip http server

! line con 0 transport input none line aux 0 line vty 0 4 ! end

## DIAGRAMA DE RED

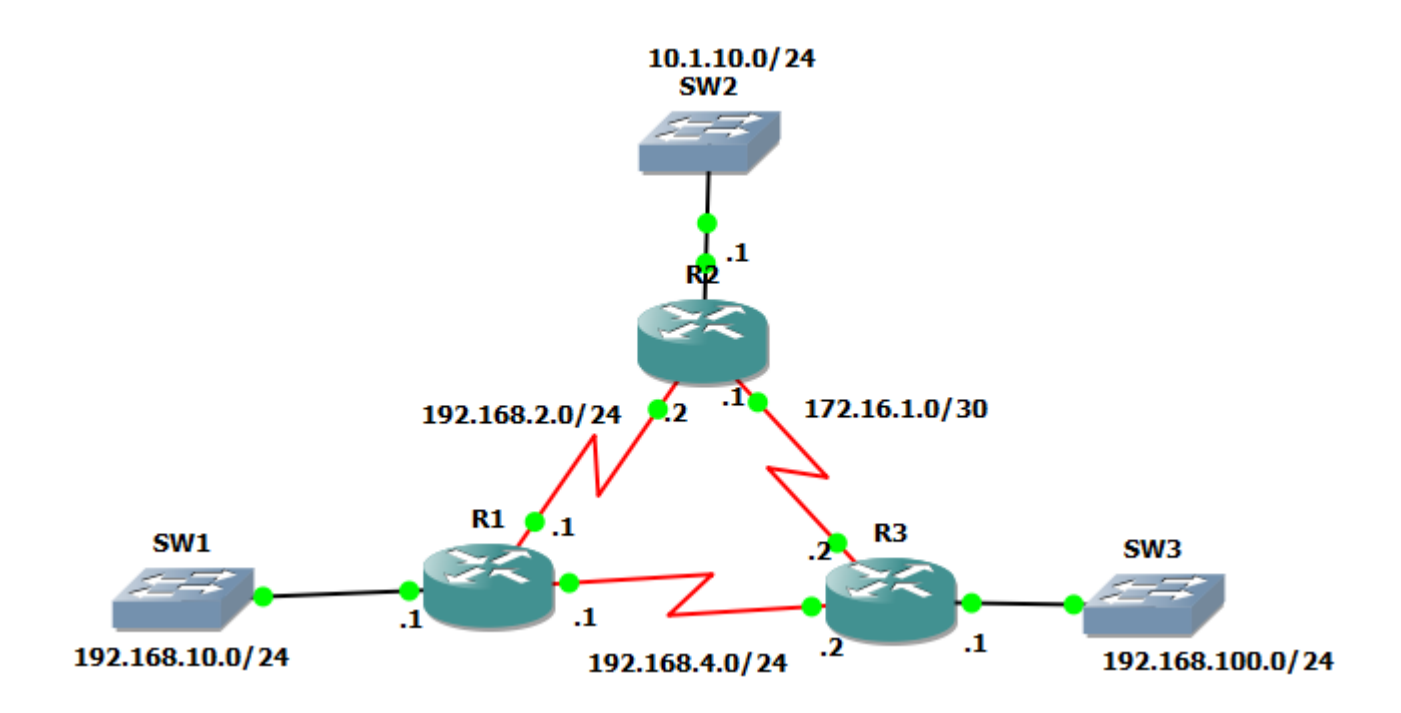

## DIAGRAMA DE GANTT

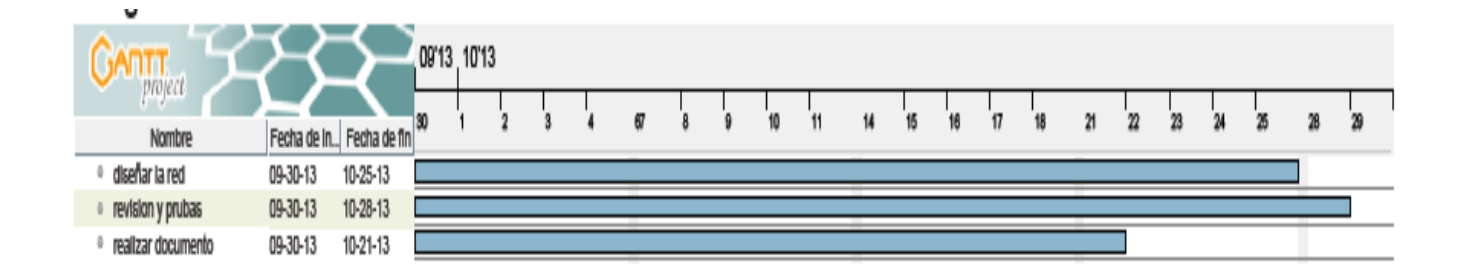

### VIABILIDAD

Para realizar este trabajo que se realizará contará en la adquisición de equipo informático en una escala menor, para este necesitaremos una computadora sea laptop o de escritorio eso es opcional, un sistema de Linux Ubuntu o Debian, y el software para realizar los escenarios de posible conexiones.

Además necesitaremos otros componentes adicionales como Wiresharck este para observar como fluye la comunicación, una computadora virtual para realizar un escenario en ella y hacer una conección con la que tenemos en el sistema.

En conclusión el proyecto de estructuración de este manual se realizará en un 80% de un 100% ya que pueden influir muchos factores en el camino.

## CONCLUSIONES

Con la realización esta investigación nos vamos cuenta que dentro de las redes informáticas existen dos manera de como diseñar una red de como la veremos en la realidad.

Packet tracer a igual GNS3 son unas herramientas excepcionales en la virtualización de redes informáticas, sabemos que estas dos herramientas son operalizadas de distintas manera, consideramos que pueden ser de una gran ayuda para preparar una red, que queramos realizar en un futuro.

### ANEXOS

|         | Adaptadores de Interfaces Disponibles |                                           |  |
|---------|---------------------------------------|-------------------------------------------|--|
| Routers | Nombre                                | Descripción                               |  |
| 1700s   | WIC-1T                                | 1 puerto serie                            |  |
|         | WIC-2T                                | 2 puertos serie                           |  |
|         | WIC-1ENET                             | 1 puerto Ethernet                         |  |
| 2600s   | NM-1E                                 | 1 puerto Ethernet                         |  |
|         | NM-4E                                 | 4 puertos Ethernet                        |  |
|         | NM-1FE-TX                             | 1 puerto FastEthernet                     |  |
|         | NM-16ESW                              | Módulo de switch Ethernet (16 puertos)    |  |
|         | NM-NAM                                | Conecta el router virtual a un PC virtual |  |
|         | NM-IDS                                | Conecta el router virtual a un PC virtual |  |
|         | WIC-1T                                | 1 puerto serie                            |  |
|         | WIC-2T                                | 2 puertos serie                           |  |
| 3600s   | NM-1E                                 | 1 puerto Ethernet                         |  |
|         | NM-4E                                 | 4 puertos Ethernet                        |  |
|         | NM-1FE-TX                             | 1 puerto FastEthernet                     |  |
|         | NM-16ESW                              | Módulo de switch Ethernet (16 puertos)    |  |
|         | NM-4T                                 | 4 puertos serie                           |  |
|         | Leopard-2FE                           | Puerto automático FastEthernet en slot 0  |  |
| 3700s   | NM-1FE-TX (FastEthernet, 1 port)      | 1 puerto FastEthernet                     |  |
|         | NM-4T                                 | 4 puertos serie                           |  |
|         | NM-16ESW                              | Módulo de switch Ethernet (16 puertos)    |  |
|         | GT96100-FE                            | 2 puertos integrados                      |  |
|         | NM-NAM                                | Conecta el router virtual a un PC virtual |  |
|         | NM-IDS                                | Conecta el router virtual a un PC virtual |  |
|         | WIC-1T                                | 1 puerto sere                             |  |
|         | WIC-2T                                | 2 puertos serie                           |  |
| 7200s   | C7200-IO-FE                           | Solo puerto FastEthernet en slot 0        |  |
|         | C7200-IO-2FE                          | 2 puertos FastEthernet en slot 0          |  |
|         | C7200-IO-GE-E                         | Sólo Puerto GigabitEthernet en slot 0     |  |
|         | PA-FE-TX                              | 1 puerto FastEthernet                     |  |
|         | PA-2FE-TX                             | 2 puertos FastEthernet                    |  |
|         | PA-4E                                 | 4 puertos Ethernet                        |  |
|         | PA-8E                                 | 8 puertos Ethernet                        |  |
|         | PA-4T+                                | 4 puertos serie                           |  |
|         | PA-8T                                 | 8 puertos serie                           |  |
|         | PA-A1                                 | Puerto ATM                                |  |
|         | PA-POS-OC3                            | Puerto POS                                |  |
|         | PA-GE                                 | 1 puerto GigabitEthernet                  |  |

tabla de módulos y interfaces soportadas por los routers CISCO